# Aplicativo Feevale Tutorial de uso

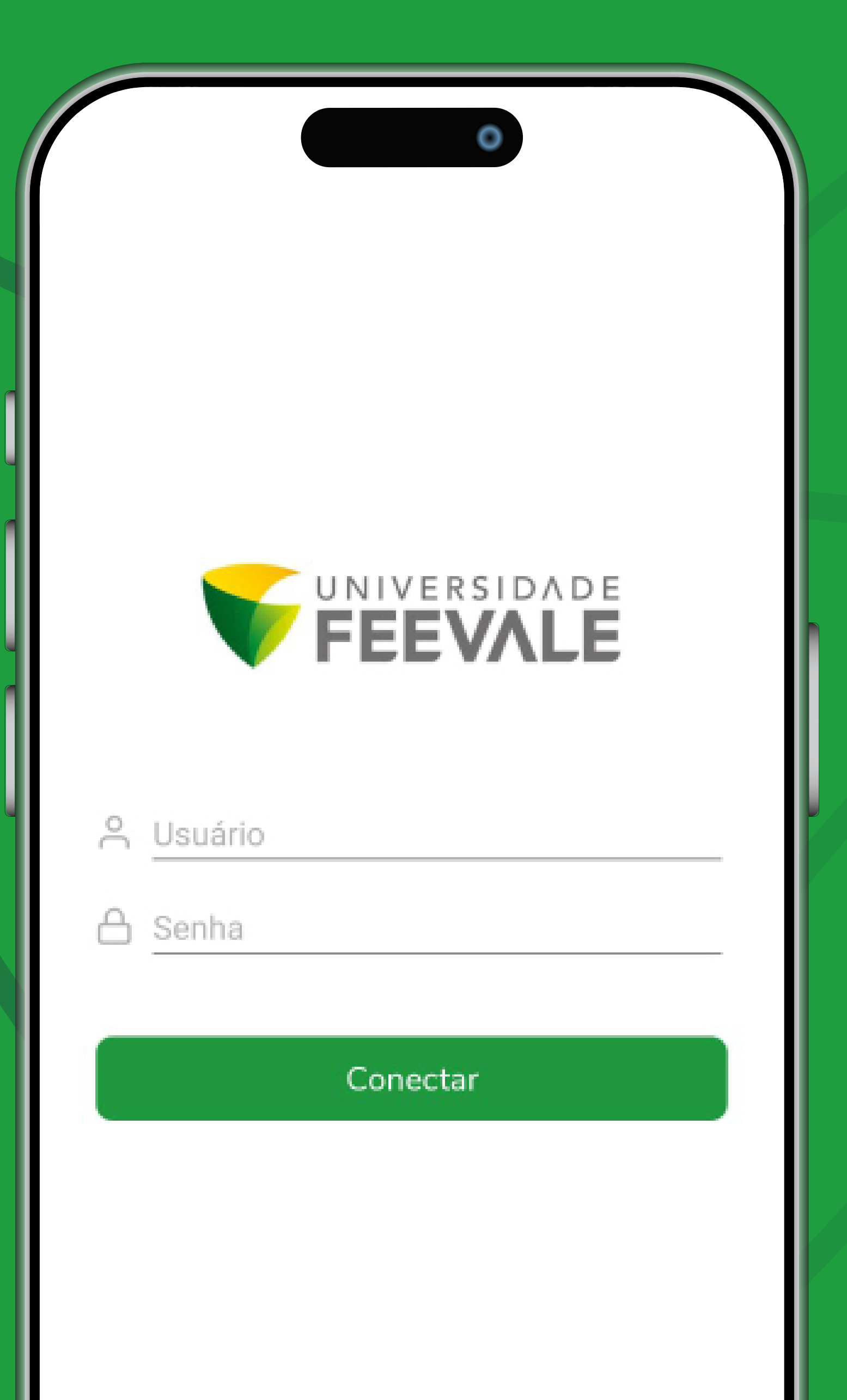

# App Feevale

Este tutorial tem o objetivo de **apresentar as** funcionalidades do aplicativo Feevale, que é um aplicativo que conecta toda a comunidade acadêmica da Universidade Feevale com efetividade, segurança e agilidade.

### O sumário ao lado é todo interativo: basta clicar no item que você deseja saber mais.

Se você ainda tiver alguma dúvida ao fim do tutorial, entre em contato através do Fale com a Feevale.

Universidade Feevale - Tutorial do App Meu eduConnect

| Primeiro acesso | <b>p.</b> 3  |
|-----------------|--------------|
| Menus           | <b>p.</b> 5  |
| Notificações    | <b>p.6</b>   |
| Acadêmico       | <b>p.7</b>   |
| Agenda          | <b>p. 8</b>  |
| Avaliações      | <b>p. 9</b>  |
| Disciplinas     | <b>p. 10</b> |
| Histórico       | <b>p. 11</b> |
| Notas/Faltas    | <b>p. 12</b> |
| Ocorrências     | <b>p. 13</b> |
| Solicitações    | <b>p. 14</b> |
| Relatórios      | <b>p. 15</b> |
| Pagamento       | <b>p. 16</b> |
| Carteirinha     | <b>p. 17</b> |
| Perfil          | <b>p. 18</b> |

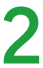

# Primeiro acesso

Primeiro você deve fazer o download do App Feevale na loja de aplicativos do seu celular. Atualmente, nosso aplicativo está disponível na Applestore e na Play Store.

![](_page_2_Picture_5.jpeg)

![](_page_2_Picture_6.jpeg)

![](_page_2_Picture_7.jpeg)

![](_page_2_Picture_8.jpeg)

Após realizar o download, você será apresentado à tela ao lado, onde deve preencher os campos usuário e senha e clicar em **conectar**.

### As informações de acesso são as mesmas do Portal do Aluno.

![](_page_3_Picture_4.jpeg)

![](_page_3_Picture_5.jpeg)

![](_page_3_Picture_6.jpeg)

# Menus

Para navegar nas funcionalidades do App Feevale, basta rolar a barra inferior para a direita.

Os menus disponíveis são:

- Notificações
  Carteirinha
- Acadêmico Perfil
- Pagamento

Feevale Seu futuro começa aqui Bem-vindo · **?** 2025/01 Q Buscar... 87 Ω Q 直部 Notificações Acadêmico Pagamento Carteirinha

![](_page_4_Figure_10.jpeg)

![](_page_4_Picture_11.jpeg)

![](_page_4_Picture_12.jpeg)

### Notificações

Este é o menu de abertura do aplicativo.

Aqui aparecerão as notificações referente às informações importantes do seu interesse, como avisos institucionais.

![](_page_5_Picture_4.jpeg)

![](_page_5_Picture_5.jpeg)

![](_page_5_Picture_6.jpeg)

### Acadêmico

Conforme o nome sugere, este é o menu onde você vai acessar todas as suas informações acadêmicas.

Aqui você acessa:

- Agenda
- Avaliações
- Disciplinas
- Histórico
- Notas/Faltas

- Ocorrências
- Solicitações
- Relatórios
- Materiais da Instituição
- Disciplinas

| ≡                              | Feev      | vale      |             |  |  |  |
|--------------------------------|-----------|-----------|-------------|--|--|--|
| Aluno                          |           |           |             |  |  |  |
| Agenda                         | Avalia    | ações     | Disciplinas |  |  |  |
| Histórico                      | Notas/    | Faltas C  | Dcorrências |  |  |  |
| Solicitaçõe                    | s Relat   | órios     |             |  |  |  |
| MateriaisInstituiçãoDisciplina |           |           |             |  |  |  |
| Û                              | ସ         | \$        |             |  |  |  |
| Notificações                   | Acadêmico | Pagamento | Carteirinha |  |  |  |
|                                |           |           |             |  |  |  |

![](_page_6_Picture_16.jpeg)

![](_page_6_Picture_17.jpeg)

### Agenda

Dentro do menu Acadêmico, ao clicar em Agenda, você poderá selecionar uma data para conferir suas aulas para aquele dia.

Clicando no **botão +** ao lado do nome da disciplina, você consegue conferir mais informações, como horário de começo e fim, prédio e sala da aula específica.

![](_page_7_Picture_5.jpeg)

![](_page_7_Picture_7.jpeg)

## Avaliações

Dentro do menu Acadêmico, ao clicar em Avaliações, você pode conferir as datas das futuras avaliações de quaisquer disciplinas que estiver cursando.

Clicando no botão Selecione uma opção você é apresentado a uma janela com todas as disciplinas que está cursando. Ao clicar no nome de alguma específica, você tem acesso às Avaliações.

![](_page_8_Figure_4.jpeg)

![](_page_8_Picture_6.jpeg)

![](_page_8_Picture_19.jpeg)

### Disciplinas

Dentro do menu Acadêmico, ao clicar em Disciplinas, você pode conferir seu status de quaisquer disciplinas que estiver cursando.

Clicando no nome da disciplina você acessa sua frequência de presença, notas e as datas de eventuais faltas.

Universidade Feevale - Tutorial do App Meu eduConnect Voltar ao índice 🕥

|   | 202501 - PI                                      |                                                           |                |                  |
|---|--------------------------------------------------|-----------------------------------------------------------|----------------|------------------|
|   | PRO                                              | PAGANDA - BA                                              | CHARELADO   Pe | ríodo: 6         |
|   | PRODUÇ<br>AUDIOVI<br>Cód. discip<br>Turma: 410   | ÃO PARA SE<br>SUAL<br>Iina: 357854<br>01/20190204         | RVIÇOS EM      | >                |
|   | PLANEJA<br>SOCIAL N<br>Cód. discip<br>Turma: 410 | MENTO DE N<br>4EDIA<br><b>lina:</b> 360554<br>91/20190205 | 1ÍDIAS DIGITA  | IS E             |
|   | VANTAG<br>Cód. discip<br>Turma: 410              | E FASE IV<br>lina: 361774<br>01/20190205                  |                | >                |
|   | ÉTICA E L<br>Cód. discip<br>Turma: 410           | EGISLAÇÃO<br>lina: 361764<br>01/20190204                  | PUBLICITÁRI    | A<br><b>&gt;</b> |
| - | Ċ                                                | ধি                                                        | \$             |                  |
| ŕ |                                                  |                                                           |                |                  |

![](_page_9_Figure_5.jpeg)

![](_page_9_Picture_8.jpeg)

![](_page_9_Picture_9.jpeg)

10

### Histórico

Dentro do menu **Acadêmico**, ao clicar em **Histórico**, você pode conferir todo seu histórico de disciplinas, como carga horária, quantidade de faltas e notas.

Você será apresentado a uma tela com todos os períodos que você se matriculou. Basta clicar no curso cujo histórico você quer visualizar. Se quiser ver outro período, basta clicar na engrenagem no canto superior direito.

Universidade Feevale - Tutorial do App Meu eduConnect Voltar ao índice 🗘

### 202501 - PUBLICIDADE E PROPAGANDA PUBLICIDADE E PROPAGANDA BACHARELADO Período: 6 2025 - ACADEMIA CII ACADEMIA CII 202402 - PUBLICIDADE E PROPAGANDA PUBLICIDADE E PROPAGANDA -BACHARELADO Período: 5 202401 - PUBLICIDADE E PROPAGANDA PUBLICIDADE E PROPAGANDA BACHARELADO Período: 4 2024 - ACADEMIA CII ACADEMIA CII 202302 - PUBLICIDADE E PROPAGANDA PUBLICIDADE E PROPAGANDA BACHARELADO Período: 3 202301 - PUBLICIDADE E PROPAGANIDA Ω 息記 G Notificações Acadêmico Pagamento Carteirinha

| Ξ                   | Histo                          | órico                         | 19:55                  |
|---------------------|--------------------------------|-------------------------------|------------------------|
| 202501 - PU<br>PROP | BLICIDADE E PR<br>AGANDA - BAC | OPAGANDA   P<br>HARELADO   Pe | UBLICIDADE<br>ríodo: 6 |
| + Legenda           | a                              |                               |                        |
| 01° Seme            | stre                           |                               |                        |
| • FERRAI            | MENTAS DE E                    | EDIÇÃO DIGI                   | TAL                    |
| Cód. discipli       | na: 363764                     |                               |                        |
| Créditos: 4,0       | 0000 C.H.: 80,0                | 000                           |                        |
| C.H. Integra        | lizada: 80,0000                |                               |                        |
| Situação: Al        | PROVADO (20                    | 2202)                         |                        |
| Conceito: N         | ota: 8,30 Faltas               | :                             |                        |
| PLANE               | IAMENTO E M                    | 1ARKETING                     |                        |
| Cód. discipli       | na: 361654                     |                               |                        |
| Créditos: 4,0       | 0000 <b>C.H.:</b> 80,0         | 000                           |                        |
| C.H. Integra        | lizada: 80,0000                |                               |                        |
| Situação: Al        | PROVADO (20                    | 2202)                         |                        |
| Conceito: N         | ota: 9,0500 Fal                | tas:                          |                        |
| PROCE               | SSOS CRIATI                    | VOS                           |                        |
| Cód. discipli       | na: 363824                     |                               |                        |
| Créditos: 4,0       | 0000 <b>C.H.</b> : 80,0        | 000                           |                        |
| C.H. Integra        | lizada: 80,0000                |                               |                        |
| Situação: Al        | PROVADO (20                    | 2301)                         |                        |
| Û                   | ସ୍                             | \$                            |                        |
| Notificações        | Acadêmico                      | Pagamento                     | Carteirinh             |

 $\otimes$ 

Período Letivo

Selecione um período letivo:

![](_page_10_Picture_7.jpeg)

![](_page_10_Picture_16.jpeg)

11

### **Notas/Faltas**

Dentro do menu **Acadêmico**, ao clicar em **Notas/** Faltas, é possível realizar a consulta das notas e faltas das disciplinas no período letivo.

Basta clicar no botão **Selecione uma opção** e selecionar a disciplina que você quer consultar.

Universidade Feevale - Tutorial do App Meu eduConnect Voltar ao índice 🕥

![](_page_11_Figure_4.jpeg)

![](_page_11_Picture_5.jpeg)

![](_page_11_Picture_6.jpeg)

![](_page_11_Picture_7.jpeg)

12

### Ocorrências

Dentro do menu Acadêmico, ao clicar em **Ocorrências**, você pode visualizar eventuais ocorrências acadêmicas ou financeiras.

Se não houver nenhuma ocorrência, você será avisado pelo aplicativo ao clicar.

| Ξ                   | Ocorré                           | ências                           | 19:55 🔅               |
|---------------------|----------------------------------|----------------------------------|-----------------------|
| 202501 - PU<br>PROF | IBLICIDADE E PR<br>PAGANDA - BAC | OPAGANDA   PU<br>HARELADO   Perí | BLICIDADE E<br>odo: 6 |
|                     |                                  |                                  |                       |
|                     |                                  |                                  |                       |
|                     |                                  |                                  |                       |
|                     |                                  |                                  |                       |
|                     |                                  |                                  |                       |
|                     | Ater                             | ารุลิอ                           |                       |
|                     | Nenhum regist                    | ro encontrado.                   |                       |
|                     | 0                                | k                                |                       |
|                     |                                  |                                  | · · · · ·             |
|                     |                                  |                                  |                       |
|                     |                                  |                                  |                       |
|                     |                                  |                                  |                       |
|                     |                                  |                                  |                       |
|                     |                                  |                                  |                       |
|                     |                                  |                                  |                       |
| Û                   | ସ                                | \$                               |                       |
| Notificações        | Acadêmico                        | Pagamento                        | Carteirinha           |

![](_page_12_Picture_5.jpeg)

![](_page_12_Picture_6.jpeg)

## Solicitações

Dentro do menu **Acadêmico**, ao clicar em Solicitações, você realizará solicitações para os setores de atendimento da Feevale e que serão tratadas e solucionadas de forma online. Basta clicar em Nova solicitação. As solicitações poderão ser filtradas por pendentes, concluídas e canceladas.

**Importante**: A funcionalidade para salvar ou baixar o documento anexado está disponível somente no Portal do Aluno.

![](_page_13_Picture_4.jpeg)

![](_page_13_Figure_5.jpeg)

| < |               | Solici            | tação              | 19:56       |
|---|---------------|-------------------|--------------------|-------------|
|   |               |                   |                    |             |
|   | То            | odos grupos de    | atendimento        | ~           |
|   | Q Procurar    |                   |                    |             |
|   | 2ª via de Dip | loma de Graduaç   | ão (Academicos)    | >           |
|   | 2ª Via de His | tórico de Conclus | são Graduação (Ad  | cade 🕻      |
|   | Alteração da  | Data de Vencimo   | ento do Boleto (Ac | adem 🗲      |
|   | Alteração da  | Forma de Pagan    | nento (Academico   | s) 🗲        |
|   | Aproveitame   | nto de Proficiênc | ia Graduação (Aca  | ademi 🗲     |
|   | Atestado de   | Frequência (Acad  | demicos)           | >           |
|   | Atestado de   | horários das aula | s (Academicos)     | >           |
|   | Atestado de   | Integralização de | Curso (Academic    | os) 🗲       |
|   | Atestado de   | Matrícula (Acade  | micos)             | >           |
|   | Atestado de   | Reconhecimento    | e Autorização do   | Curso 🗲     |
|   | Atestado de   | Regularidade cor  | m o ENADE (Acad    | emicos) 🗲   |
| 1 | Ĵ             | ধি                | \$                 | <u>A</u>    |
| Ν | lotificações  | Acadêmico         | Pagamento          | Carteirinha |

![](_page_13_Picture_7.jpeg)

![](_page_13_Picture_8.jpeg)

![](_page_13_Picture_9.jpeg)

![](_page_13_Picture_21.jpeg)

### Relatórios

Dentro do menu **Acadêmico**, ao clicar em Relatórios, você tem acesso aos relatórios (documentos) disponibilizados pela Feevale, para emissão através do Portal.

|                   | Linissao u                      | e Relatórios                      | 19:39 දO                 | =                        | Emissao u                       | le Relatorios                   | 19:14                  |
|-------------------|---------------------------------|-----------------------------------|--------------------------|--------------------------|---------------------------------|---------------------------------|------------------------|
| 202501 - P<br>PRC | UBLICIDADE E P<br>PAGANDA - BAQ | ROPAGANDA   PL<br>CHARELADO   Per | JBLICIDADE E<br>ríodo: 6 | 202501 - PU<br>PRO       | UBLICIDADE E P<br>PAGANDA - BA( | ROPAGANDA   P<br>CHARELADO   Pe | UBLICIDADE<br>ríodo: 6 |
| (+) Alunos        | \$                              |                                   |                          | (+) Alunos               |                                 |                                 |                        |
| ➔ Secret          | aria                            |                                   |                          |                          | aria                            |                                 |                        |
|                   |                                 |                                   |                          | [Aluno] - F<br>Graduação | Plano de Ensino                 | Distribuição Cl                 | - >                    |
|                   |                                 |                                   |                          | Carta de A               | presentação de                  | e Atividades Pra                | áticas 🕻 🕻             |
|                   |                                 |                                   |                          | Relatório c              | le Alocação de                  | Turmas                          | >                      |
|                   |                                 |                                   |                          | RELATÓRI<br>DE CURSO     | O DE PERCEN                     | TUAL DE CONO                    | CLUSÃO >               |
|                   |                                 |                                   |                          |                          |                                 |                                 |                        |
|                   |                                 |                                   |                          |                          |                                 |                                 |                        |
|                   |                                 |                                   |                          |                          |                                 |                                 |                        |
|                   |                                 |                                   |                          |                          |                                 |                                 |                        |
|                   |                                 |                                   |                          |                          |                                 |                                 |                        |
|                   |                                 |                                   |                          |                          |                                 |                                 |                        |
|                   |                                 |                                   |                          |                          |                                 |                                 |                        |
|                   |                                 |                                   |                          |                          |                                 |                                 |                        |
|                   |                                 |                                   |                          |                          |                                 |                                 |                        |
|                   |                                 |                                   |                          |                          |                                 |                                 |                        |
|                   | ধি                              | \$                                | <u>A</u> III             | Û                        | ধি                              | \$                              |                        |

![](_page_14_Picture_4.jpeg)

![](_page_14_Picture_5.jpeg)

![](_page_14_Picture_6.jpeg)

![](_page_14_Picture_12.jpeg)

### Pagamento

No menu Pagamento, você acessa as suas mensalidades e pagamentos em aberto, sendo possível filtrar por valores vencidos, a vencer e pagos.

Neste menu, clicando na opção **Pagar** é possível emitir o boleto ou realizar o pagamento através de PIX e cartão de crédito (somente na matrícula).

![](_page_15_Picture_4.jpeg)

![](_page_15_Picture_7.jpeg)

![](_page_15_Picture_8.jpeg)

![](_page_15_Picture_14.jpeg)

### Carteirinha

Neste menu, você consegue visualizar sua carteirinha digital do aluno.

Em relação às carteirinhas físicas, quem já possui a carteirinha antiga não precisa mudar, pode continuar usando a mesma.

![](_page_16_Picture_5.jpeg)

![](_page_16_Picture_6.jpeg)

![](_page_16_Picture_7.jpeg)

### Perfil

No menu Perfil, é possível acessar os termos e privacidade e sair do app.

![](_page_17_Picture_3.jpeg)

![](_page_17_Picture_4.jpeg)

![](_page_17_Picture_5.jpeg)

![](_page_17_Picture_6.jpeg)

![](_page_18_Picture_0.jpeg)